ИНТЕРНЕТ-МАГАЗИН: TELECAMERA.RU

# контроллер GUARD NET

### ШЛЮ3

## РУКОВОДСТВО ПОЛЬЗОВАТЕЛЯ

FW GN\_G\_111

© RF Enabled

#### Оглавление

| 1. |     | Обц  | цие сведения                                   | 3 |
|----|-----|------|------------------------------------------------|---|
| 2. |     | Техн | нические характеристики                        | 3 |
| 3. |     | Логи | ика работы                                     | 3 |
| 4. |     | Мон  | нтаж и подключение                             | 4 |
| 5. |     | Инд  | икация                                         | 6 |
| 6. |     | Реж  | имы работы контроллера                         | 7 |
|    | 6.2 | 1    | Нормальный режим                               | 7 |
|    | 6.2 | 2    | Пожарный режим                                 | 7 |
| 7. |     | Авто | ономное программирование ключей                | 8 |
|    | 7.: | 1    | Создание Мастер Ключа                          | 8 |
|    | 7.2 | 2    | Добавление обычных ключей                      | 8 |
| 8. |     | Наст | гройка контроллера                             | 8 |
|    | 8.2 | 1    | Настройка с помощью конфигурационного файла    | 8 |
|    | 8.2 | 2    | Обновление программного обеспечения устройства | 9 |
|    | 8.3 | 3    | Восстановление заводских настроек устройства   | 9 |
|    |     |      |                                                |   |

#### 1. Общие сведения

Контроллер GUARD NET ШЛЮЗ предназначен для управления доступом в точке прохода, построенной по принципу шлюза. Контроллер предназначен для работы в автономном и сетевом режиме.

• Удобная световая индикация позволяет контролировать состояние и работоспособность подключённых к контроллеру устройств (датчиков, шлейфов и исполнительных устройств)

- Удобная конструкция контроллера облегчает монтаж и подключение.
- Возможность конфигурирования и обновления прошивки контроллера при подключении к компьютеру по USB. При этом устройство опознаётся как USB диск и не требуется установка дополнительных драйверов.
- Контроллер может работать в системах с использованием программного обеспечения "Guard Commander", "Guard Lite" и "Страж".
- Для облегчения интеграции в целевые системы, разработчикам доступен SDK-Guard.

#### 2. Технические характеристики

- Количество считывателей: 1 8 (в зависимости от применения)
- Релейные выходы: 2 (тип С)
- Выходы МДП транзистор: 1 (до 5А)
- Типы (протоколы) подключаемых считывателей: Wiegand, iButton (Dallas Touch Memory)
- Количество ключей: два банка по 8168
- Количество запоминаемых событий: 8192
- Количество расписаний: по 8 для каждого банка
- Количество дополнительных входов: 2
- Количество RS-485: 2 (1 гальванически развязанный)
- Дополнительный выход питания считывателей: да
- Управление индикацией считывателей: да
- Автономное программирование: да

#### 3. Логика работы

- Блокировка выхода из шлюза при открытой двери.
- Блокировка дверей по нажатию кнопки охранника.
- Блокировка входов в шлюз при наличие человека внутри шлюза.
- Уплотнение хранения данных в памяти ключей (удвоение ёмкости каждого банка до 16336 ключей).
- Одновременное использование обоих банков ключей для прохода в обоих направлениях (до 32672 ключей).
- Подключение к системе пожарной сигнализации.
- Обеспечение беспрепятственного прохода в режиме "пожар".

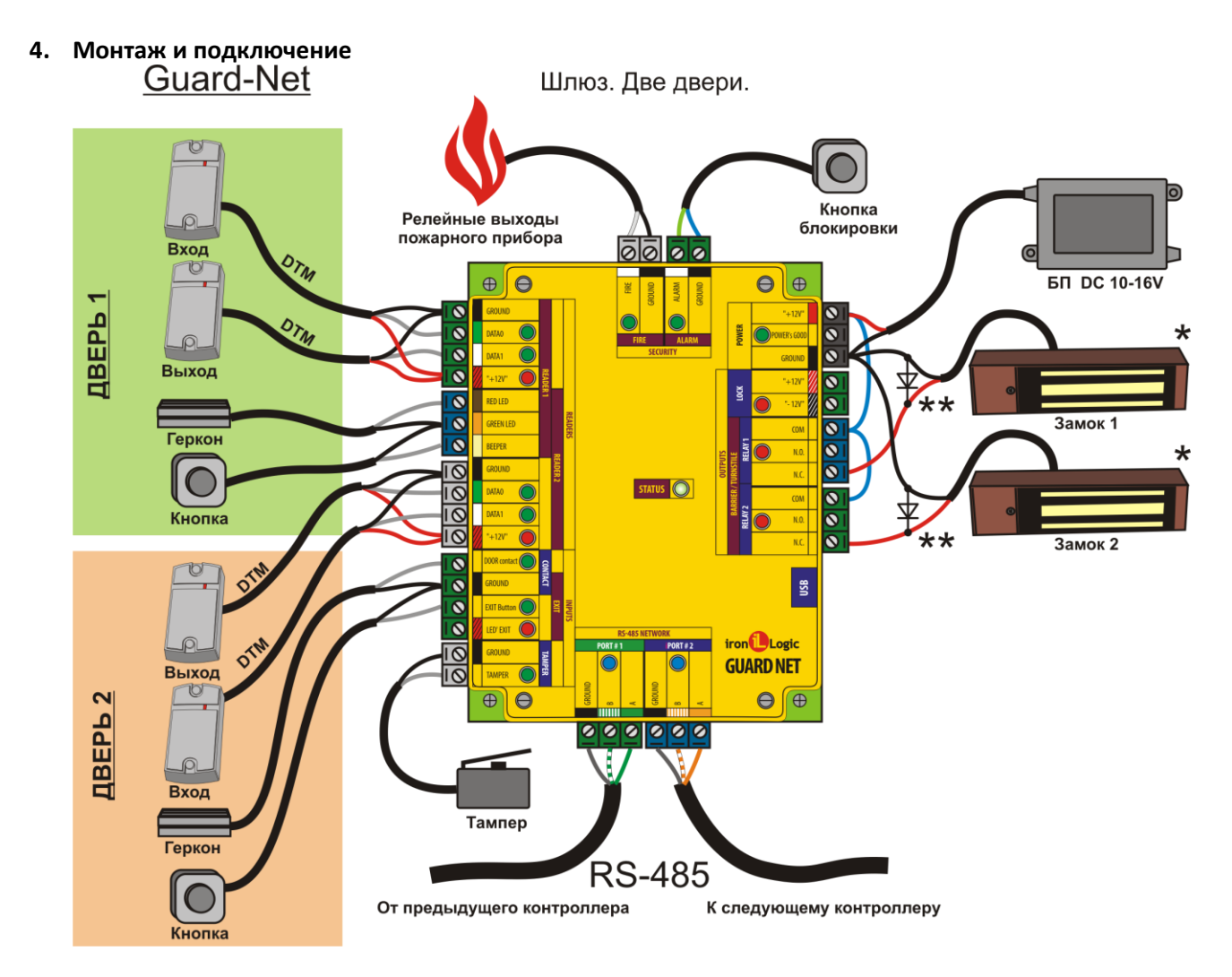

**Считыватели** – могут быть использованы любые считыватели, работающие по протоколам Dallas Touch Memory.

Герконы – датчики открывания дверей

**Кнопки** – кнопки открывания дверей. Могут работать в двух режимах: кнопка прохода и кнопка охранника.

Кнопка блокировки – кнопка, блокирующая открывание обоих дверей.

Замки - электомагнитные замки дверей.

Тампер – позволяет определить факт снятия верхней крышки прибора (Событие "ТРЕВОГА")

Линии RS485 – используются для объединения контроллеров в единую сеть.

**Блок питания** – должен иметь напряжение 8 – 16 В. Ток, обеспечиваемый блоком питания зависит от типа замка, применяемого в системе.

**Пожарная сигнализация** – позволяет обеспечить разблокирование двери в случае пожарной тревоги и используется для формирования события "ПОЖАР"

### ИНТЕРНЕТ-МАГАЗИН: TELECAMERA.RU

#### Контроллер GUARD NET Шлюз

www.ironlogic.ru

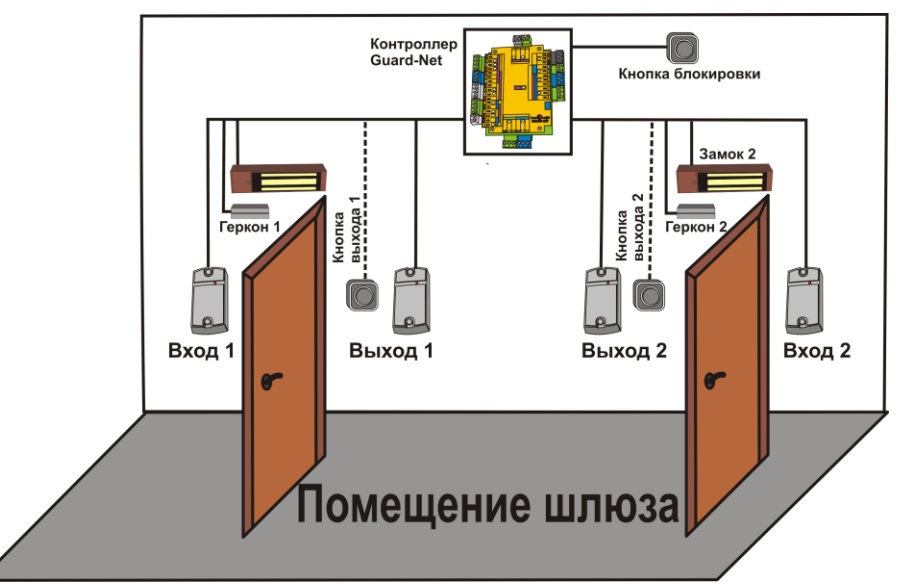

Типовая конфигурация шлюза

| Подключаемое устройство        | Клемма устройства | Клемма контроллера | Цвет |
|--------------------------------|-------------------|--------------------|------|
|                                | GROUND            | READER1 GROUND     |      |
| (На примере Matrix-II)         | DATAO             | READER1 DATA0      |      |
|                                | +12V              | READER1 +12V       |      |
|                                | GROUND            | READER1 GROUND     |      |
|                                | DATA0             | READER1 DATA1      |      |
|                                | +12V              | READER1 +12V       | 111  |
|                                | Контакт 1         | RED LED            |      |
| Теркон двери 1                 | Контакт 2         | GREEN LED          |      |
|                                | Контакт 1         | BEEPER             |      |
| ткнопка открывания двери т     | Контакт 2         | GREEN LED          |      |
|                                | GROUND            | READER2 GROUND     |      |
| (На приморо Матгіх II)         | DATA0             | READER2 DATA0      |      |
| (на примере мастх-п)           | +12V              | READER2 +12V       |      |
|                                | GROUND            | READER2 GROUND     |      |
| Считыватель 4 (дверь 2, вхход) | DATA0             | READER2 DATA1      |      |
| (на примере масти-п)           | +12V              | READER2 +12V       |      |
|                                | Контакт 1         | Door contact       |      |
| Теркон двери 2                 | Контакт 2         | CONTACT GROUND     |      |
|                                | Контакт 1         | EXIT Button        |      |
| кнопка открывания двери 2      | Контакт 2         | CONTACT GROUND     |      |
|                                | А                 | PORT1/PORT2 A      |      |
| RS485                          | В                 | PORT1/PORT2 B      |      |
|                                | Gnd               | PORT1/PORT2 GROUND |      |
| 200000 000000 1                | +                 | RELAY1 N.C.        |      |
| замок двери 1                  | -                 | POWER GROUND       |      |
| 20000000000                    | +                 | RELAY2 N.C.        |      |
| Замок двери 2                  | -                 | POWER GROUND       |      |
|                                | Контакт 1         | ALARM              |      |
| кнопка олокировки              | Контакт 2         | ALARM GROUND       |      |
| Релейные выходы пожарного      | Сигнал            | FIRE               |      |
| прибора                        | Ground            | FIRE GROUND        |      |
| Блок питания                   | +                 | POWER +12          |      |
|                                | -                 | POWER GROUND       |      |

#### 5. Индикация

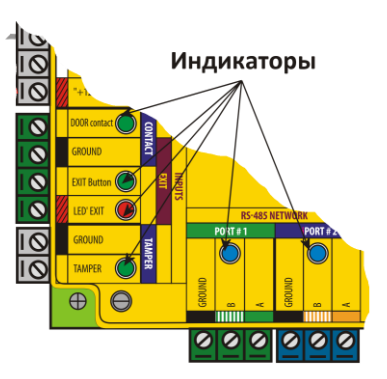

| READERS       |         |                                          |  |  |  |  |  |
|---------------|---------|------------------------------------------|--|--|--|--|--|
| DATA0         | Зелёный | Вспышки – данные от считывателя          |  |  |  |  |  |
|               |         | Постоянно – замыкание на землю           |  |  |  |  |  |
| DATA1         | Зелёный | Вспышки – данные от считывателя          |  |  |  |  |  |
|               |         | Постоянно – замыкание на землю           |  |  |  |  |  |
| +12V          | Красный | Постоянно – включено питание считывателя |  |  |  |  |  |
|               | INPUTS  |                                          |  |  |  |  |  |
| DOOR contact  | Зелёный | Постоянно – контакты замкнуты            |  |  |  |  |  |
| EXIT Button   | Зелёный | Постоянно – контакты замкнуты            |  |  |  |  |  |
| LED EXIT      | Красный | Постоянно – подано питание               |  |  |  |  |  |
| TAMPER        | Зелёный | Постоянно – выключатель разомкнут        |  |  |  |  |  |
| RS485 NETWORK |         |                                          |  |  |  |  |  |
| PORT1         | Синий   | Вспышки – активность на линии            |  |  |  |  |  |
| PORT2         | Синий   | Вспышки – активность на линии            |  |  |  |  |  |
|               |         | OUTPUTS                                  |  |  |  |  |  |
| RELAY1        | Красный | Постоянно – Реле включено                |  |  |  |  |  |
| RELAY2        | Красный | Постоянно – Реле включено                |  |  |  |  |  |
| LOCK          | Красный | Постоянно – МДП транзистор открыт        |  |  |  |  |  |
|               |         | SECURITY                                 |  |  |  |  |  |
| FIRE          | Зелёный | Постоянно – контакты разомкнуты          |  |  |  |  |  |
| ALARM         | Зелёный | Постоянно – контакты разомкнуты          |  |  |  |  |  |
|               |         | OTHER                                    |  |  |  |  |  |
| STATUS        | Зелёный | Медленное мигание – нормальный режим     |  |  |  |  |  |
|               |         | Быстрое мигание – режим USB диска        |  |  |  |  |  |
| POWER GOOD    | Зелёный | Красный постоянно – питание ниже 8 В.    |  |  |  |  |  |
|               | Красный | Зелёный постоянно – питание в норме.     |  |  |  |  |  |
|               | Желтый  | Жёлтый мигающий – питание больше 16 В.   |  |  |  |  |  |
|               |         | Красный мигающий – питание больше 18 В   |  |  |  |  |  |

#### 6. Режимы работы контроллера.

#### 6.1 Нормальный режим.

В нормальном режиме работы контроллер ожидает поступления данных от считывателей. Для обеспечения работы шлюза контроллер реализует следующие возможности:

- Блокировка входов в шлюз при наличие человека внутри шлюза.
- Блокировка выхода из шлюза при открытой двери.
- Блокировка дверей по нажатию кнопки охранника.
- Вход/выход по ключу
- Вход/выход по кнопке.

При поступлении данных от считывателя "вход в шлюз", контроллер осуществляет поиск ключа в банке ключей и принимает решение о разрешении или запрете доступа.

Контроллер имеет два независимых банка ключей. При обработке данных от считывателей, подключённых к разъёму READER1, используется один банк, для данных от READER2 — второй. Это позволяет настроить разрешения на доступ раздельно для разных направлений прохода.

Если проход для предъявленного ключа разрешён, контроллер подаёт сигнал открывания двери для входа в шлюз. При этом вход в шлюз через вторую дверь блокируется.

Выход из шлюза возможен только после закрывания двери, через которую произошёл вход. После закрытия этой двери вход в шлюз через неё также блокируется. Вход в шлюз разблокируется после выхода из шлюза или после истечения настраиваемого времени.

#### 6.2 Пожарный режим.

Переход в пожарный режим может быть произведён по следующим событиям:

- При поступлении на вход "**FIRE**" активного уровня (активный уровень задаётся при конфигурировании).

- При превышении температуры, измеряемой встроенным датчиком, порогового значения (задаётся при конфигурировании).

- При поступлении по сети RS485 команды включения пожарного режима.

В пожарном режиме звучит звуковой сигнал, а обе двери шлюза открываются для свободного прохода в обоих направлениях. При этом формируется событие "ПОЖАР".

После пропадания пропадании сигнала вызвавшего переход в пожарный режим (или при приходе команды отмены пожарного режима), контроллер остаётся в пожарном режиме до любого из следующих событий: прикладывание ключа, нажатие кнопок, открывание по сети, после чего переходит в нормальный режим.

#### 7. Автономное программирование ключей.

В контроллере предусмотрена возможность автономного программирования ключей. Для входа в этот режим необходим Мастер Ключ.

#### 7.1 Создание Мастер Ключа.

Создание мастер ключа возможно, только если в память контроллера не занесено ни одного ключа. Если ключи были занесены и необходимо создать Мастер Ключ, то надо выполнить процедуру очистки памяти контроллера (смотри п. 8.3).

Если при включении контроллер не находит в памяти ни одного ключа, он переходит в режим программирования Мастер Ключа. Это отображается попеременным миганием красных и зелёных индикаторов обоих считывателей и прерывистым звуковым сигналом. При поднесении к любому считывателю ключа, контроллер выходит из режима создания Мастер Ключа, а поднесённый ключ записывается как Мастер Ключ.

В режиме программирования Мастер Ключа контроллер находится 15 секунд, после чего переходит в нормальный режим работы.

#### 7.2 Добавление обычных ключей.

Для добавления обычных ключей контроллер надо перевести в режим ACCEPT. Это делается с помощью поднесения к любому считывателю Мастер Ключа.

Режим ACCEPT отображается быстрым миганием красного индикатора "STATUS" на контроллере.

Контроллер, находящийся в режиме ACCEPT записывает каждый поднесённый ключ в память ключей, при этом ключи поднесённые к считывателям 1 и 3 записываются в первый банк памяти, а к считывателям 2 и 4 — во второй. Одновременно с занесением ключа в память происходит открывание шлагбаума.

Режим АССЕРТ выключается повторным поднесением Мастер Ключа к любому из считывателей.

#### 8. Настройка контроллера.

#### 8.1 Настройка с помощью конфигурационного файла.

Для этого требуется подключить устройство к персональному компьютеру с помощью кабеля USB. В этом режиме устройство питается от шины USB и дополнительное внешнее питание подключать необязательно. Не рекомендуется подключать по USB более одного контроллера одновременно. После подключения в системе появится новый съёмный диск с меткой "GUARD-NET". В корневой директории этого диска находится текстовый файл "CONFIG.CFG", в котором определены все параметры устройства. В случае необходимости нужно отредактировать данный файл для корректной работы устройства в условиях конкретной системы.

| Параметр        | Описание                                                                             | Заводские<br>значения |
|-----------------|--------------------------------------------------------------------------------------|-----------------------|
| READER=X        | Режим хранения ключей<br>W – 4 байта ключа<br>D – 6 байтов ключа                     | W                     |
| X2_MODE         | Включение/Отключение режима уплотнения<br>данных в памяти ключей.                    | 0                     |
| JOIN_BANK       | Включение/Отключение объединения банков ключей.                                      | 0                     |
| BUTTON_MODE     | Режим работы кнопок открывания дверей.<br>0 — кнопка прохода<br>1 — кнопка охранника | 0                     |
| GATEWAY_TIMEOUT | Время (в секундах) на которое блокируются двери при наличии человека в шлюзе.        | 0                     |

Таблица 1. Параметры:

www.ironlogic.ru

| Параметр    | Описание                                                                                                    | Заводские<br>значения |
|-------------|----------------------------------------------------------------------------------------------------|-----------------------|
| BAUDRATE=X  | Скорость линий RS485. На эту скорость будут<br>настроены порты RS485 после включения<br>контроллера. При неправильной настройке<br>скорость будет определена автоматически. | 19200                 |
| USE_FIRE=X  | <ol> <li>использовать сигнал "FIRE" для перехода в<br/>пожарный режим.</li> <li>не использовать</li> </ol>                                                                  | 0                     |
| USE_TEMP=X  | <ol> <li>использовать температурный датчик для<br/>перехода в пожарный режим.</li> <li>не использовать</li> </ol>                                                           | 0                     |
| MAX_TEMP=XX | Пороговая температура перехода в пожарный режим. (0 – 255)                                                                                                    | 0                     |

#### 8.2 Обновление программного обеспечения устройства

Для обновления прошивки устройства необходимо отключить питание контроллера и подключить устройство к персональному компьютеру с помощью кабеля USB. Не рекомендуется подключать по USB более одного контроллера одновременно. После подключения в системе появится новый съёмный диск с меткой "GUARD-NET". Файл прошивки "XXX.ROM" необходимо записать в корневую директорию этого диска.

После окончания записи файла устройство нужно корректно (через безопасное извлечение) отключить от USB и подключить к нему питание. При этом начнётся процесс обновления прошивки, что будет показано "бегущими огнями" на индикаторах. После окончания обновления устройство перезапустится и будет готово к работе.

#### 8.3 Восстановление заводских настроек устройства

Для восстановления заводских настроек устройства необходимо отключить питание контроллера, замкнуть между собой контакты DATA0 на разъёме READER1 и DATA1 на разъёме READER2, и подать питание на устройство. При этом все пользовательские настройки в конфигурационном файле будут заменены на настройки по умолчанию и удалены все ключи и события. Во время восстановления заводских настроек все индикаторы устройства, кроме "STATUS", погашены. Процесс восстановления настроек занимает примерно 5 секунд.